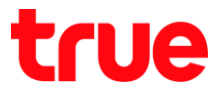

# วิธีการเชื่อมต่อและตรวจสอบสถานะ Wi-Fi ของกล่อง TrueID TV Version2 รุ่น T3AMX3

- 1. เข้าสู่หน้าจอการตั้งค่า
  - 1.1. ∩ตปุ่ม Home
  - 1.2. ให้ปุ่มทิศทางเลื่อนไปที่รูปพันเฟือง ด้านขวาบน แล้วกดปุ่ม OK ที่ธีโมท
  - 1.3. หรือ กตปุ่มเลข 0 ค้างไว้ เพื่อเข้าสู่หน้าจอการตั้งค่าโดยตรง

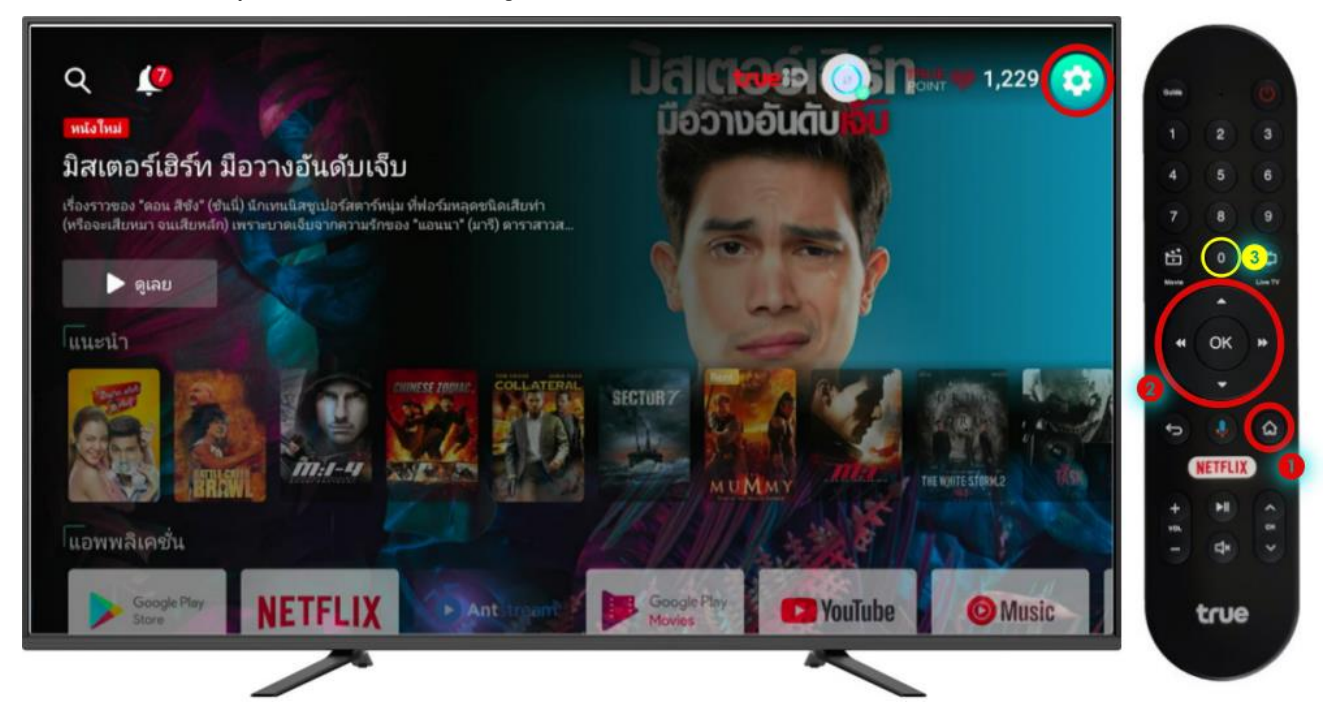

2. ใช้ปุ่มทิศทางเลื่อนไปที่ เครือข่ายและอินเตอร์เน็ต(Network and Internet) แล้วกตปุ่ม OK ที่ธีโมท

| การตั้งค่า                                                                                       | 0         |
|--------------------------------------------------------------------------------------------------|-----------|
| ทำแนะหน้า                                                                                        | 1 2 3     |
| ตั้งที่กลงโครณ์ตางคณ                                                                             | 4 5 6     |
| โข้ข้อนี้มีอนุมาร์เนียองทุ่น<br>ใข้ข้อนี้มีอนคสสรุปภาพ วิดีโอ และเนื้อหา ×<br>อื่นอ จากโทรสัชเช้ | 7 8 9     |
|                                                                                                  |           |
|                                                                                                  | · · ·     |
| เครือข่ายและอินเทอร์เน็ต<br>Philkky_fickkY                                                       | « ок »    |
| 🔿 บัญชีนอะการองชื่อเข้าใช้                                                                       | · ·       |
| phikky@gmail.com                                                                                 | to 🚸 🙆    |
| 💎 ตรวจสอบสัญญาณอินเทอร์เน็ต                                                                      | NETFLIX   |
| รีรี ทรไอดี                                                                                      | + 11 ^ 11 |
|                                                                                                  | - 4       |
| <u>สแต่</u> พรูวิชินส์                                                                           | true      |
| ~                                                                                                |           |
|                                                                                                  |           |

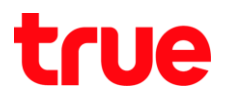

- 3. การเปิด Wi-Fi
  - กดปุ่ม OK ที่ธีโมท สัญลักษณ์ด้านขวา เป็นสีฟ้า แสดงสถานะว่า เปิดให้งาน Wi-Fi

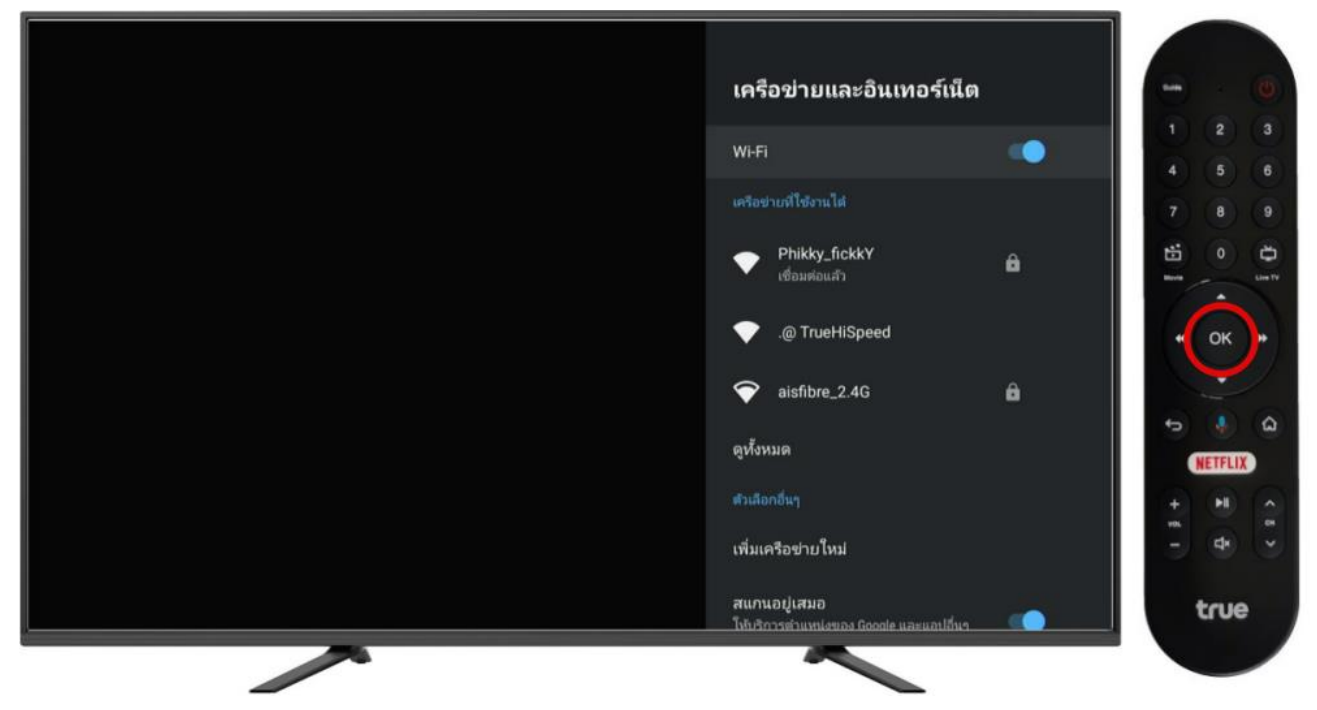

- 4. การปิด Wi-Fi
  - กดปุ่ม OK ที่ธีโมท สัญลักษณ์ด้านขวา เป็นสีเทา แสดงสถานะว่า ปิดใช้งาน Wi-Fi

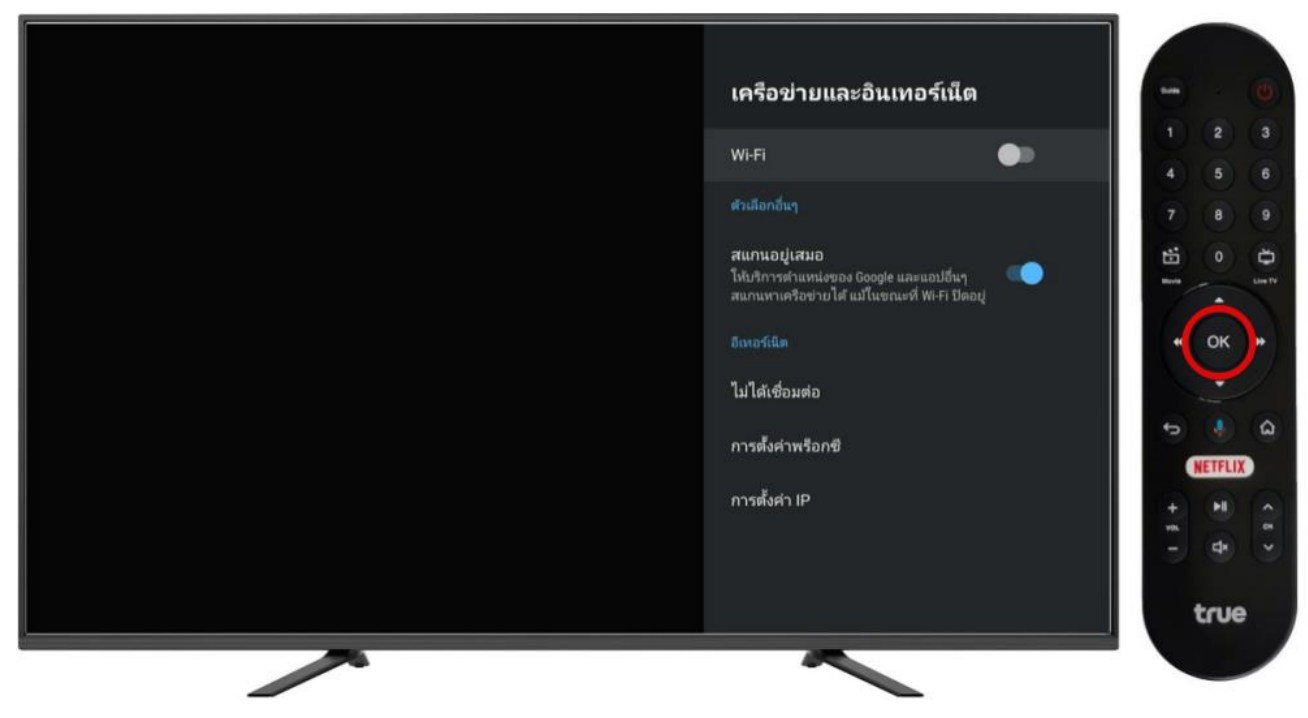

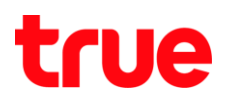

## 5. การเชื่อมต่อ Wi-Fi

5.1. ให้ปุ่มทิศทางเลือกชื่อสัญญาณ ที่ต้องการใช้งาน และกดปุ่ม OK ที่ธีโมท

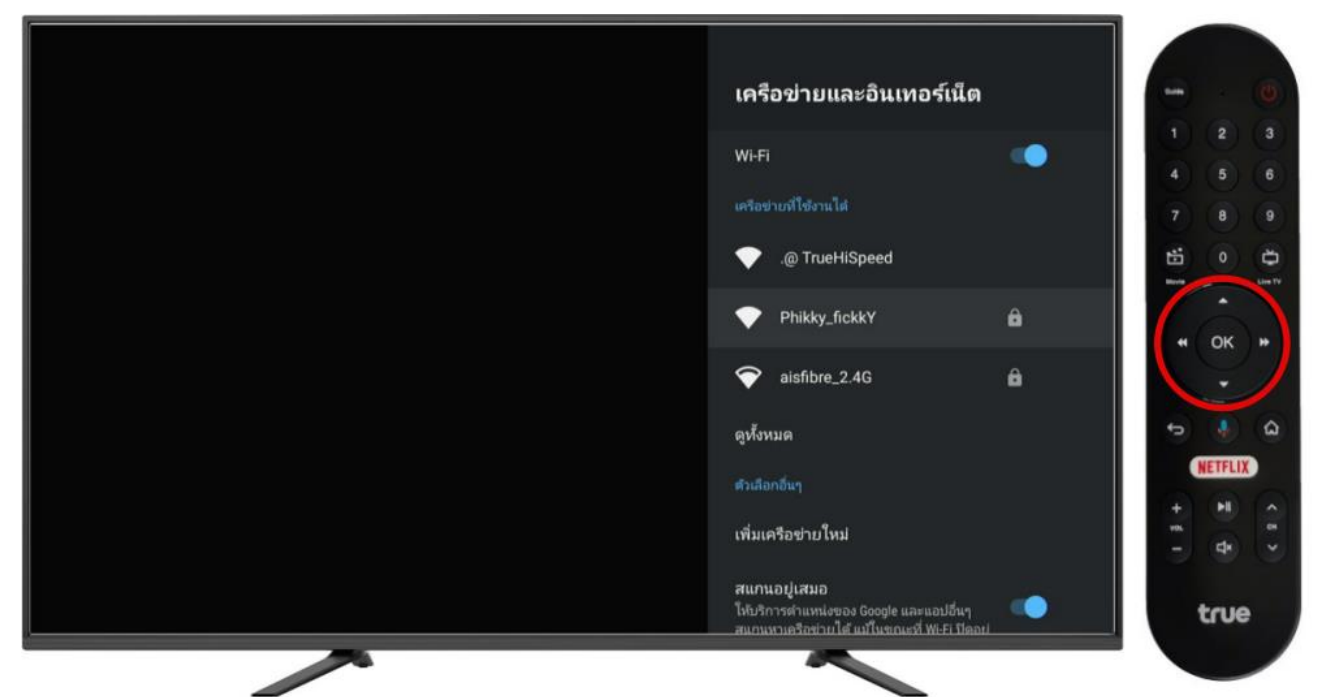

5.2. ใส่ธทัสพ่าน โดยกตปุ่มตัวเลข หรือให้ปุ่มทิศทางเลือกตัวอักษธ ตามธทัสที่ตั้งไว้ กรอกเรียบร้อยแล้ว เลื่อนไปที่สัญลักษณ์ Enter ที่มุมขวาล่างของแป้นพิมพ์บนหน้าจอ จากนั้นกตปุ่ม OK ที่ธีโมท

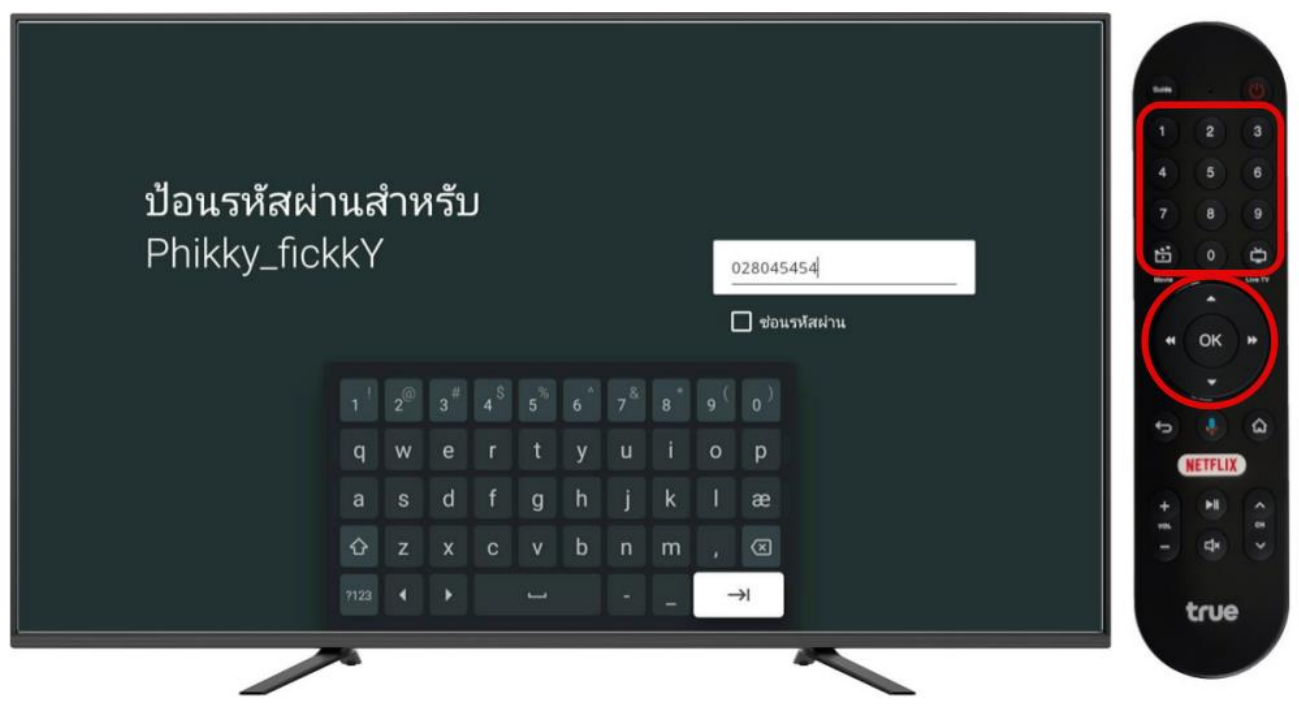

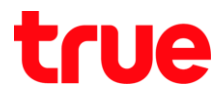

5.3. หลังจากเชื่อมต่อเรียบร้อย ที่ชื่อสัญญาณ จะแสดงข้อความว่า เชื่อมต่อแล้ว(Connected)

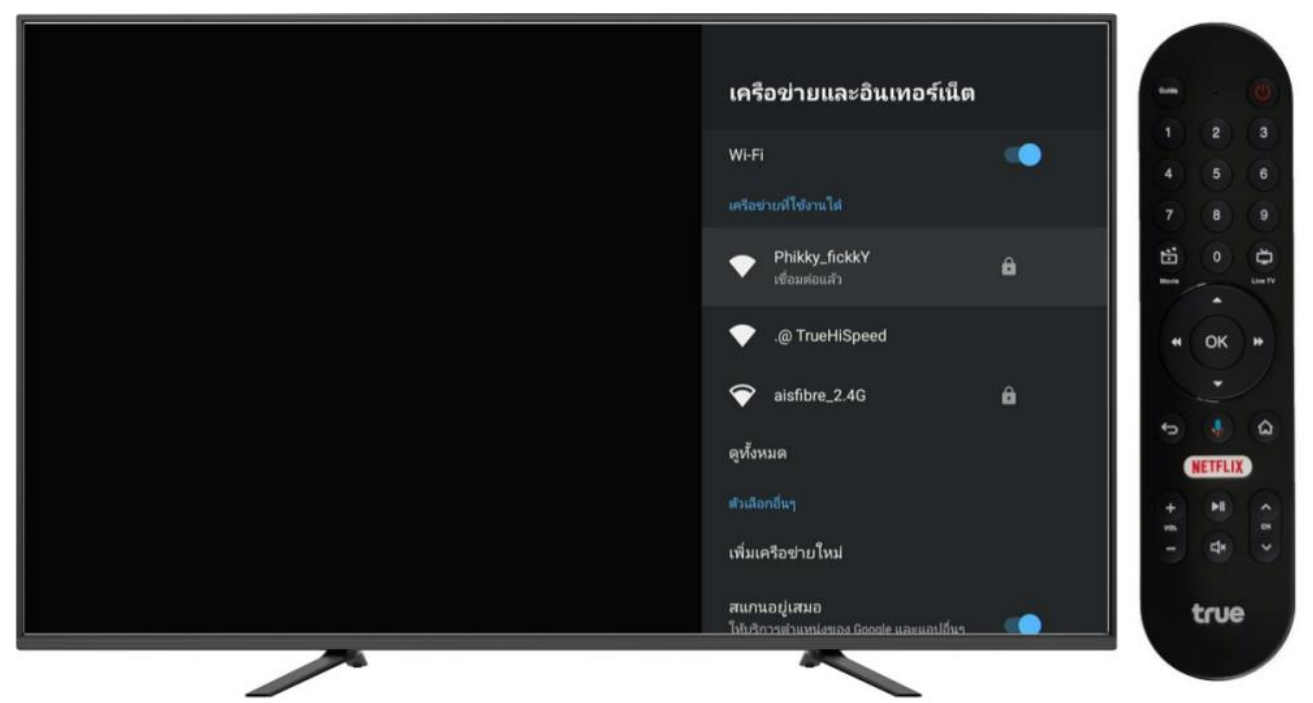

- 6. ตรวจสอบสถานะการเชื่อมต่อ Wi-Fi
  - 6.1. เลือกชื่อสัญญาณที่เชื่อมต่อแล้ว และกดปุ่ม OK ที่ธีโมท

| เครือข่ายและอินเทอร์เน็ต                               | 0              |
|--------------------------------------------------------|----------------|
| Wi-Fi 💿                                                | 1 2 3<br>4 5 6 |
| เครือขายที่ไข้งาน ได้ Phikky_fickkY เชื้อมต่อแล้ว      | 7 8 9          |
| <ul> <li>@ TrueHiSpeed</li> </ul>                      | « ok »         |
| 💎 aisfibre_2.4G 🔒<br>ดูทั้งหมด                         |                |
| ต่วเลือกอื่นๆ<br>เพิ่มเครือข่ายใหม่                    | + H A A        |
| สแกนอยู่เสมอ<br>โปปกิการต่ามหน่งของ Google และแอปอื่นๆ | true           |
|                                                        |                |

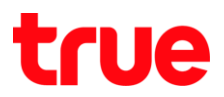

- 6.2. จะพบสถานะการเชื่อมต่อดังนี้
  - การเชื่อมต่ออินเตอร์เน็ต(Internet connection) คือ สถานะการเชื่อมต่อ
  - ที่อยู่ IP(IP address) คือ ที่อยู่ IP ที่ได้รับจา∩ Router
  - ที่อยู่ MAC(MAC address) คือ ท<sub>ี</sub>มายเลข Mac address ของอุป∩รณ์
  - ความแรงสัญญาณ(Signal strength) คือความแรงสัญญาณ ระท<sub>ี่</sub>ว่างกล่อง TrueID TV และ Router
  - การตั้งค่าพร็อกซี่(Proxy settings) คือ แสดงสถานะว่ามีการตั้งค่า proxy ไว้หรือไม่
  - การตั้งค่า IP(IP settings) คือ แสดงสถานะว่ามีการตั้งค่า IP ไว้หรือไม่
  - ไม่จ่าเครือข่าย(Forget network) คือ ให้สำทรับลบชื่อสัญญาณเดิม เพื่อเชื่อมต่อใหม่

| Phikky_fickkY         1         2           การเชื่อมต่ออินเทอร์เน็ต<br>เชื่อมต่อมลัง         4         5           ที่อยู่ IP         7         8 |    |
|----------------------------------------------------------------------------------------------------|----|
| การเชื่อมต่ออินเทอร์เน็ต<br>เชื่อมต่อแล้ว<br>ที่อยู่ IP 7 8                                                                                        | ٩  |
| 11 กระบบหองเสรา 4 5<br>เชื่อมต่อแล้ว 7 8<br>ที่อยู่ IP                                                                                             |    |
| Nay IP                                                                                                    |    |
|                                                                                                    |    |
| 192.166.1.48                                                                                                    | 10 |
| You MAC<br>bsofraarschede                                                                                                    |    |
| * ок                                                                                                    | *  |
| ຄວາມແຮະສະດູດູາດເ<br>ນອດເປັນມ                                                                                                    |    |
| การตั้งค่าพรือกซิ                                                                                                    | 9  |
| ໃນກ                                                                                                    |    |
| การตั้งค่า IP + 🕨                                                                                                    |    |
|                                                                                                    |    |
| ไม่จำเครือข่าย                                                                                                    |    |
|                                                                                                    |    |

# true

# 7. การลบชื่อสัญญาณ Wi-Fi

7.1. เลือกชื่อสัญญาณที่เชื่อมต่อแล้ว และกดปุ่ม OK ที่ธีโมท

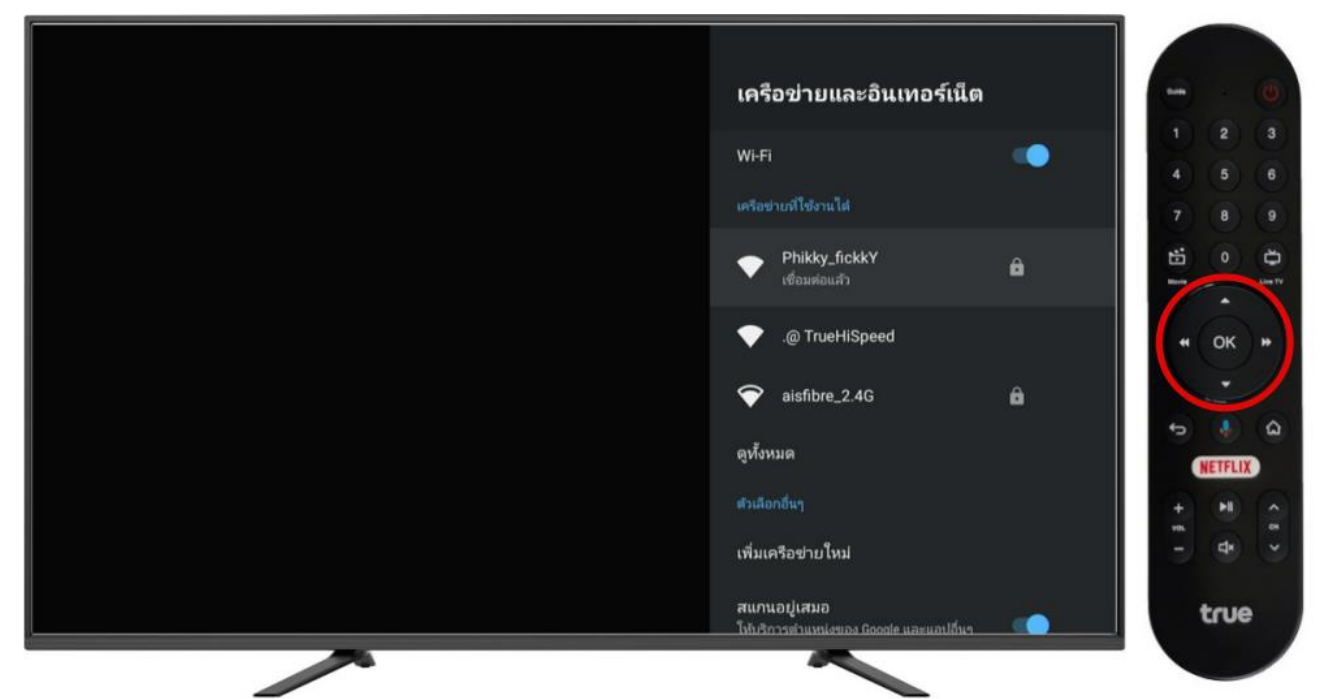

7.2. ให้ปุ่มทิศทางเลื่อนลงไปที่ ไม่จำเครือข่าย(Forget network) และกดปุ่ม OK ที่รีโมท

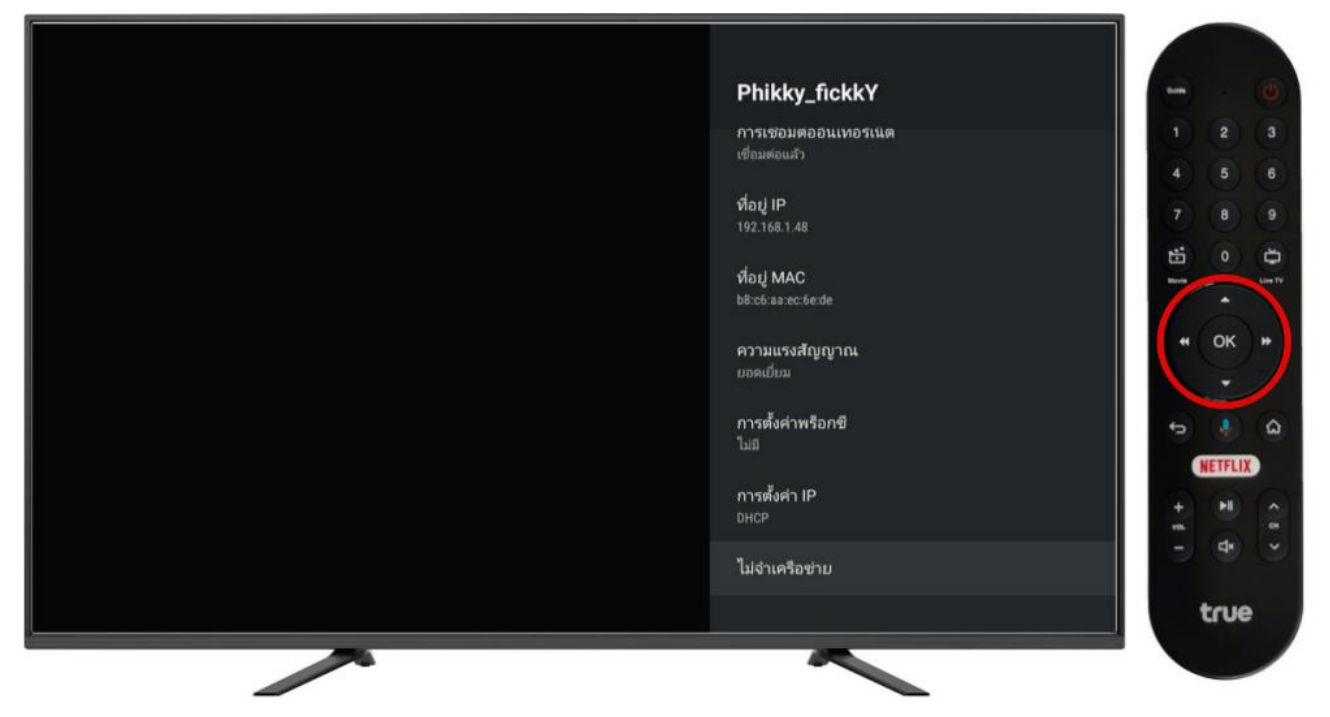

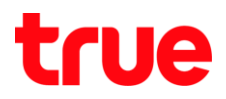

# 7.3. เลือก ตกลง(OK) และกตปุ่ม OK ที่ธีโมท

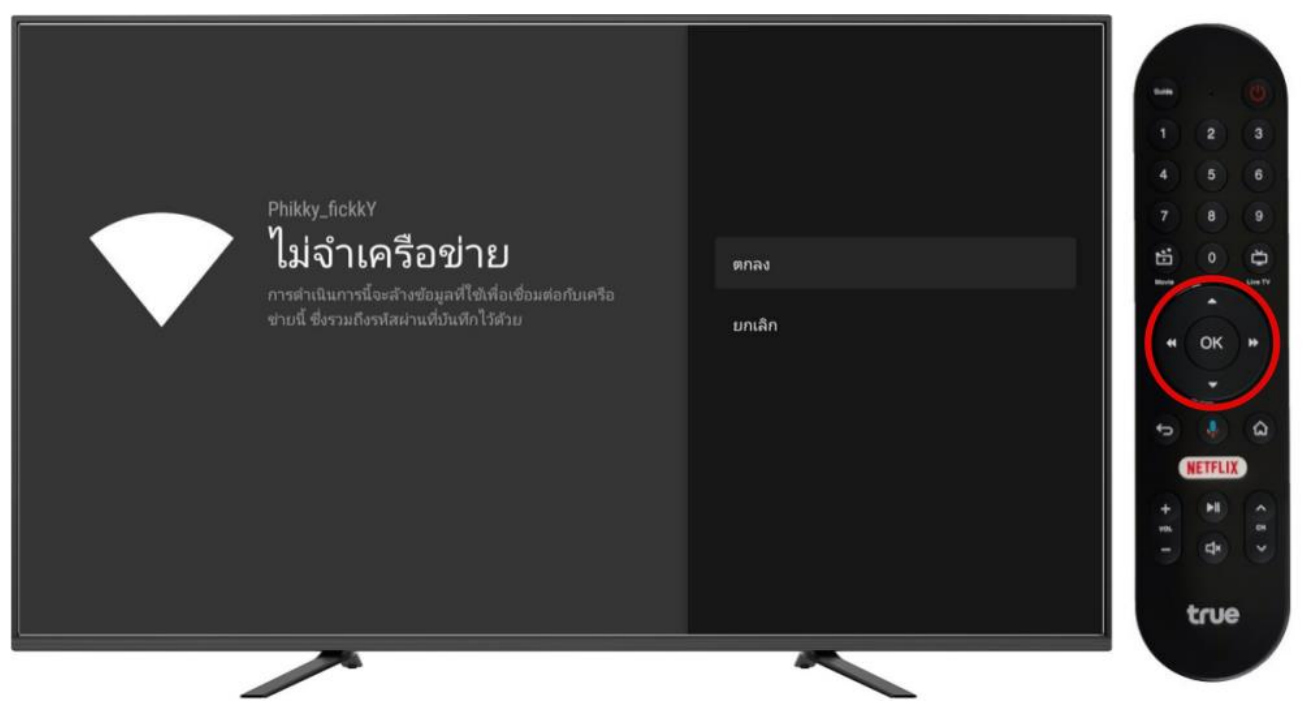

7.4. จากนั้นหน้าจอจะแสดงชื่อสัญญาณ และสถานะว่า ไม่ได้ชื่อมต่อ(Not connect)

เป็นอันเสร็จสิ้นขั้นตอน การลบชื่อสัญญาณ Wi-Fi

| Phikky_fickkY            | -   |           | (0)      |
|--------------------------|-----|-----------|----------|
| การเชื่อมต่ออินเทอร์เน็ต | 1   |           |          |
| ไม่ได้เชื่อมต่อ          | 4   |           | 6        |
|                          | 7   |           |          |
|                          | 1   |           | Ū.       |
|                          |     |           |          |
|                          | **  | ок        | *        |
|                          |     |           |          |
|                          | 5   | Netre III | â        |
|                          |     | NETFLI)   | <b>_</b> |
|                          | 104 | de        |          |
|                          |     |           |          |
|                          |     | true      |          |
| ~                        |     |           |          |

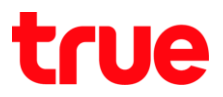

#### 8. การทดสอบความเร็ว

- - 8.1.1. ใท้∩ดปุ่ม Back ที่ธีโมท
  - 8.1.2. แล้วใช้ปุ่มทิศทางเลื่อนลงไปที่ ตรวจสอบสัญญาณอินเทอร์เน็ต(Test Internet Connection) และกดปุ่ม OK ที่ธีโมท

|                                         | การตั้งคำ                                    | - · (0)     |
|-----------------------------------------|----------------------------------------------|-------------|
|                                         | อื่นๆ จากโหรศัพษ์                            | 1 2 3       |
|                                         | การตั้งค่าทั่วไป                             | 4 5 6       |
|                                         | เครือข่ายและอื่นเทอร์เน็ต<br>Phikky_fickkY   |             |
|                                         | บัญชีนละการลงชื่อเข้าใช้<br>phikky@gmail.com |             |
|                                         | 🐬 ตรวจสอบสัญญาณอินเทอร์เน็ต                  |             |
|                                         | 1 หรูไอดี                                    |             |
|                                         | รมด ทรูวิชิ่นส์                              | (+) (+) (A) |
|                                         | 🚔 ช่องทีวีแบบสด                              | 1 J         |
|                                         | 🛠 ตรวจสอบเบื้องต้น                           | true        |
| ~~~~~~~~~~~~~~~~~~~~~~~~~~~~~~~~~~~~~~~ | ~                                            |             |

- 8.2. รอประมาณ 30 วินาที กล่องจะทำการทดสอบความเร็ว และแสดงพล
  - โดยหัวข้อด้านบบ จะแสดงสัญลักษณ์ Wi-Fi และชื่อสัญญาณ

| การเชื่อมต่ออินเทอร์เน็ต<br>ที่อยู่ IP<br>ปัง<br>ดาวน์โหลด<br>อัปโหลด<br>* ความเร็วในการเชื่อมต่อเป็นเพียงคำประมาณเท่านั้น | <ul> <li>"Phikky_fickkY"</li> <li>192.168.1.48</li> <li>12.54 ms</li> <li>350.15 Mbps</li> <li>123.46 Mbps</li> </ul> | ) | เกลับไปที่การตั้งค่า<br>หดสอบอีกครั้ง |  |      |  |
|----------------------------------------------------------------------------------------------------|----------------------------------------------------------------------------------------------------|---|---------------------------------------|--|------|--|
|                                                                                                    |                                                                                                    |   |                                       |  | true |  |